## Navigating the Student Record with Proxy Access

Make certain you have created your Duke OneLink account prior to attempting to access the Student Record.

Please see the <u>SISS Office Website</u> (<u>https://sissoffice.duke.edu/documentation-how</u>) under Proxies for instructions on how to create a new OneLink account.

1. To begin navigating your student's record, please go to <u>DukeHub</u> (<u>https://dukehub.duke.edu/</u>) and click on the Proxy Login tile.

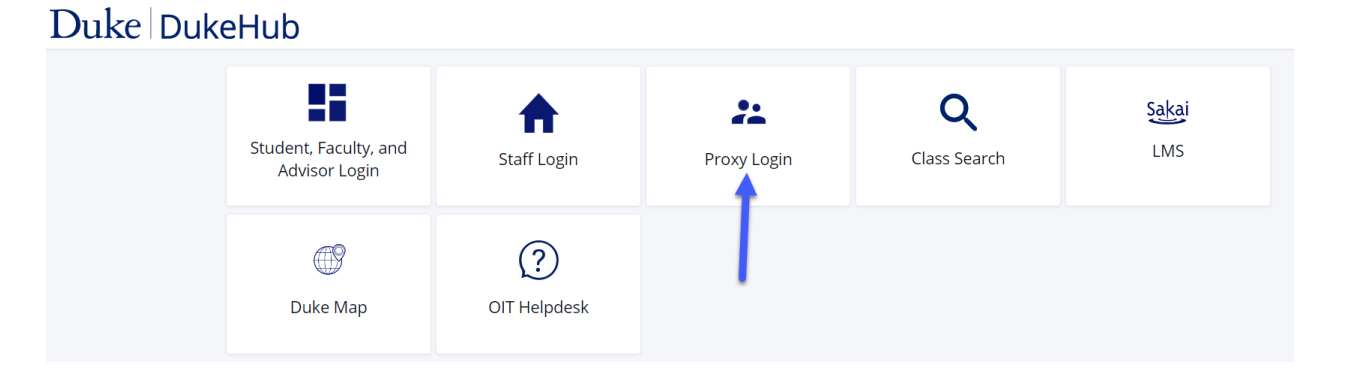

2. Select Log in with OneLink.

| Duke Log In                                                                                 |
|---------------------------------------------------------------------------------------------|
| You are on the correct Duke login page if the above begins with: https://shib.oit.duke.edu. |

## NetID

Log in with NetID
NetID
Password
Forgot your password? 
Log In

Current students, faculty, staff, sponsored guests

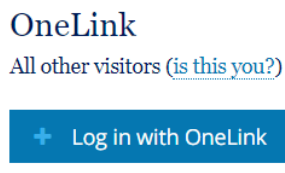

OneLink help

For assistance, please visit oit.duke.edu/help 💋 or dhts.duke.edu 💋

3. Enter your UserID and Password you selected in the OneLink creation process.

| Duke Log In                                                     |                                              |  |  |  |  |
|-----------------------------------------------------------------|----------------------------------------------|--|--|--|--|
| You are on the correct Duke login page if the above begins with | : https://ahlb.oit.duke.edu.                 |  |  |  |  |
| NetID<br>Current students, faculty, staff, sponsored guests     | OneLink<br>All other visitors (in this you?) |  |  |  |  |
| + Log in with NetID                                             | - Log in with OneLink                        |  |  |  |  |
|                                                                 | OneLink ID                                   |  |  |  |  |
|                                                                 | Password                                     |  |  |  |  |
|                                                                 | Forgot your ID or password?                  |  |  |  |  |
|                                                                 | Log In                                       |  |  |  |  |
|                                                                 | - OR -                                       |  |  |  |  |
|                                                                 | OneLink-Registered Social Media              |  |  |  |  |
|                                                                 | Forgat if you've registered?                 |  |  |  |  |
|                                                                 | Log in with Facebook                         |  |  |  |  |
|                                                                 | G Log in with Google                         |  |  |  |  |
|                                                                 | Log In with Linkedin                         |  |  |  |  |

4. Select the student whose record you wish to view (should you have proxy for more than one student) and click on the appropriate "ACT AS USER" button.

| Duke <b>uat</b> =          | = | Manage My Student(s) | \$ |
|----------------------------|---|----------------------|----|
| Class Information          | ~ | Proxy                |    |
| 22 Access Proxy Student(s) |   | STUDENT              | _  |
| Public Links               | ~ | ACT AS USER          |    |

5. You will now see the student Dashboard. The menu items visible in the left-hand menu bar will be dependent upon the view permissions granted by your student.

| Duke <b>UAT</b>   | = | Dashboard                         |                       |                                     |                                     | ٩        |
|-------------------|---|-----------------------------------|-----------------------|-------------------------------------|-------------------------------------|----------|
| n Dashboard       |   | Acting As:                        |                       |                                     |                                     | Exit     |
| Class Information | ~ | Hello !                           | General Academi       | cs Financials                       |                                     |          |
| Academics         |   | Class Schedule 2022 Summer Term 2 | Z                     | To Do's 1                           |                                     | Z        |
| Forms & Requests  |   | Mon <b>Tue</b> Wed Thu Fri Sat    | Sun Other             | Loan Counseling                     |                                     |          |
| Financials        |   | You have no classes on this day.  |                       | conconstants.                       |                                     |          |
| My Information    |   |                                   |                       | Financial Aid                       |                                     |          |
| My Profile        |   | Grades                            |                       | 2023 Spring Term                    | > 2022 Fall Term                    | >        |
|                   |   | the scheme for allow 10.00        | Grade not available > | Offered:<br>Accepted:<br>Disbursed: | Offered:<br>Accepted:<br>Disbursed: | ****     |
|                   |   |                                   |                       | 2022 Summer Term 2                  | ×                                   |          |
|                   |   |                                   |                       | Offered:<br>Accepted:<br>Disbursed: |                                     |          |
|                   |   |                                   |                       | Recent Transactions                 |                                     |          |
|                   |   |                                   |                       | Health Fee<br>June 15, 2022         |                                     | Charge > |

6. To stop viewing this student record, click EXIT in the top right of our screen. This will return you to the student selection screen. To log out of the Proxy system completely, please click on the arrow at the bottom left of the page and select Logout.

| Duke <b>UAT</b>     | = | Dashboard                                  |                       |                              |   |                                         | \$       |
|---------------------|---|--------------------------------------------|-----------------------|------------------------------|---|-----------------------------------------|----------|
| n Dashboard         | _ | Acting As:                                 |                       |                              |   |                                         | Exit     |
| E Class Information |   | Hello !                                    | General Academ        | ilcs Financials              |   | Click to return to<br>student selection |          |
| Academics           |   | Class Schedule 2022 Summer Term 2          | Z                     | To Do's 1                    |   |                                         |          |
| Forms & Requests    |   | Mon Tue Wed Thu Fri Sat                    | Sun Other             | Loan Counseling              |   |                                         | >        |
| Financials          |   | You have no classes on this day.           |                       |                              |   |                                         |          |
| My Profile          |   | Grades                                     | P                     | Financial Aid                |   |                                         | ß        |
|                     |   |                                            | Grade not available > | 2023 Spring Term<br>Offered: | > | 2022 Fall Term<br>Offered:              | >        |
|                     |   |                                            |                       | Accepted:<br>Disbursed:      |   | Accepted:<br>Disbursed:                 | -        |
|                     |   |                                            |                       | 2022 Summer Term 2           | > |                                         |          |
|                     |   |                                            |                       | Offered:<br>Accepted:        |   |                                         |          |
|                     |   |                                            |                       | Disbursed:                   | - |                                         |          |
|                     |   |                                            |                       | Recent Transactions          |   |                                         |          |
|                     |   | Click on the arrow<br>and select Logout to |                       | Health Fee<br>June 15, 2022  |   |                                         | Charge > |
| and internet        | • | leave the system<br>completely             |                       | Insurance<br>June 15, 2022   |   |                                         | Charge > |